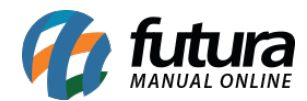

## 1 - Integração com Google Agenda

#### Caminhos:

- <u>Vendas > Agendamento de Vendas.</u>
- <u>Cadastros > Cadastros > Clientes.</u>
- Minha Agenda (ícone do "Calendário" no tema Dashboard ou tema clássico).

Nesta versão, as telas do sistema que utilizam a funcionalidade de agenda (conforme os caminhos mencionados acima) foram integradas ao Google Agenda.

A integração permite apenas o envio de dados do sistema para o Google, ou seja, a criação e edição de agendamentos realizados no sistema serão refletidas no Google Agenda. No entanto, alterações feitas diretamente no Google Agenda não serão sincronizadas com o sistema.

É importante ressaltar também que a exclusão de agendamentos no sistema também não será replicada ao Google Agenda. Nesses casos, a remoção deverá ser feita manualmente na plataforma do Google, se necessário.

Após a criação ou edição de um agendamento no sistema, é necessário clicar no botão de atualização para que os dados sejam enviados corretamente para o Google, conforme exemplo a seguir.

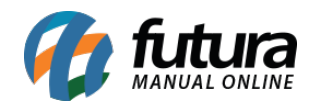

| Digite aqui para pesquisar                                                                                                    | Links Úteis                                                                                                    | 🕶 Outras Soluções 👻 📊 👻 👔 🕻                                                              | Clique Aqui Para Licenciar! 🛛 🧕     | 🕽 · 🔣 · Acesso Remoto | Futura · 🌴 · 🛋 | - 🌲 - 🧰 -  |       |                                                                                     |
|----------------------------------------------------------------------------------------------------|----------------------------------------------------------------------------------------------------|------------------------------------------------------------------------------------------|-------------------------------------|-----------------------|----------------|------------|-------|-------------------------------------------------------------------------------------|
| a 2 EMPRESA SIMPLE                                                                                                    | IS NACIONAL - (F)                                                                                                    | Pesquisar<br>Limpar Pesquisa (F4)                                                        |                                     |                       |                |            |       |                                                                                     |
| Novo Agendamento                                                                                                    |                                                                                                    |                                                                                          |                                     |                       | Hoje           | Semana     | Mês   | Todos os Agendamer                                                                  |
| SEGUNDA-FEIRA                                                                                                    |                                                                                                    | TOD                                                                                      | iOS                                 |                       |                |            |       | ∢ junho 202                                                                         |
| 9                                                                                                    |                                                                                                    | Aviso                                                                                    |                                     | ×                     |                |            |       | D S T Q Q<br>22 25 26 27 28 25<br>23 1 2 3 4                                        |
|                                                                                                    |                                                                                                    | Evento atualizado com sucesso!                                                           |                                     |                       |                |            |       | 24 8 9 10 11 1<br>25 15 16 17 18 1<br>26 22 23 24 25 2                              |
|                                                                                                    |                                                                                                    |                                                                                          |                                     |                       |                |            |       | 27 29 30<br>julho 202                                                               |
| teste agendamento                                                                                                    |                                                                                                    |                                                                                          |                                     |                       |                |            |       | D S T Q 9                                                                           |
|                                                                                                    |                                                                                                    |                                                                                          |                                     | @ v                   |                |            |       | 29 13 14 15 16 1<br>>>> 20 21 22 23 2                                               |
|                                                                                                    |                                                                                                    |                                                                                          |                                     | >                     |                |            |       | agosto 20                                                                           |
|                                                                                                    |                                                                                                    |                                                                                          | Fechar                              |                       |                |            |       |                                                                                     |
|                                                                                                    |                                                                                                    |                                                                                          |                                     |                       |                |            |       | <sup>32</sup> 3 4 5 6<br><sup>33</sup> 10 11 12 13 1<br><sup>34</sup> 17 18 19 20 2 |
|                                                                                                    |                                                                                                    |                                                                                          |                                     |                       |                |            |       | 35 24 25 26 27 2<br>36 31<br>setembro 2                                             |
|                                                                                                    |                                                                                                    |                                                                                          |                                     |                       |                |            |       | D S T Q 1<br>36 1 2 3                                                               |
|                                                                                                    |                                                                                                    |                                                                                          |                                     |                       |                |            |       | 37 7 8 9 10 1<br>38 14 15 16 17 1<br>39 21 22 23 24 2                               |
|                                                                                                    |                                                                                                    |                                                                                          |                                     |                       |                |            |       | ** 28 29 30 1                                                                       |
| : Programado 🔲 Finaliz                                                                                                    | ado 📕 Cancelado                                                                                                    |                                                                                          |                                     |                       |                |            |       | 4 5 6 7 8                                                                           |
| s: Programado Finaliz<br>: FUTURA - Alas: C.\FuturaDados\tru                                                                                                    | ado 🔜 Cancelado<br>nkeve_F84.FD8 - Path: C1\Fubura_Trunk\64                                                                                                    | Sistema Trial. Restam 18 a<br>I¥UTURA SERVER 2099.12.31.4133.exe                         | cessos ao sistema. Clique aqui par  | ra licenciar.         |                |            |       | 41 5 6 7 8                                                                          |
| e: Programado Finaliz<br>: FUTURA - Alas: C. 'FuturaDadostru<br>: 9 Agenda<br>- Criar •                                                                                                    | ado Cancelado<br>n4zeve_F84.FDB - Path: C1\Futura_Trunk\6<br>Hoje < ><br>SEG,<br>GMT-03                                                                                                | Sistema Trial. Restam 18 d<br>1911TIRA SERVER 2009, 12.31.4133.exe<br>9 de junho de 2025 | cessos ao sistema. Clique aqui par  | ra licenciar.         | ৭ @            | <b>®</b> ( | Dia 🔹 | 4 5 6 7 8                                                                           |
|                                                                                                    | ado Cancelado<br>Ateve_F84.F06 - Path: Ci futura_Trunk (4<br>Hoje < ><br>SEG.<br>9<br>07:00                                                                                            | Sistema Trial. Restam 18 a<br>49UTURA SERVER 2009.12.31.4133.exe<br>9 de junho de 2025   | icessos ao sistema. Clique aqui par | ra licenciar.         | ৫ @            | ۵ (        | Dia 🔹 | 4 5 6 7 8                                                                           |
| s: Programado Finaliz<br>: FUTURA - Alas: C: YuturaDadostru<br>Q Agencia<br>- Criar +<br>s T o o s s                                                                                                    | ado Cancelado<br>Here F84.F00 - Path: C1Futura_Trunkle<br>Hoje C ><br>SEG.<br>9<br>08:00                                                                                               | Sistema Trial. Restam 18 d<br>APUTURA SERVER 2009, 12.31.4133.exe<br>9 de junho de 2025  | cessos ao sistema. Clique aqui pa   | ra licenciar.         | Q (?)          | ۲          | Dia • | 4 5 6 7 8                                                                           |
| reuros         Programado         Finaliz           reuros         Agenda           Agenda         -           Criar         -           S         T         0         5         5           2         3         4         5         6         7                                                                                                    | ado Cancelado<br>R4.eve_f84.F06 - Path: C1 {Futura_trunk (4<br>Hoje < ><br>SEG.<br>9<br>08:00<br>09:00                                                                                 | Sistema Trial. Restam 18 d<br>APUTURA SERVER 2009, 12.31.4133.eve                        | icessos ao sistema. Clique aqui par | ra licenciar.         | Q (?)          | ۵ (        | Dia • | 4 5 6 7 8                                                                           |
| a:       Programado       Finaliz         b:       FUTURA - Alas: C. 'FuturaDadoluru'         a:       9       Agenda         -       O       Agenda         -       -       -         -       O       S         S       T       O       S         2       3       4       5       6         9       10       11       12       13       14         16       17       18       19       20       21                                                                                                    | ado Cancelado<br>Hoje Cancelado<br>Hoje C SEG.<br>SEG.<br>SEG.<br>9<br>08:00<br>09:00<br>Teste agendament                                                                              | Sistema Trial. Restam 18 c<br>APUTURA SERVER 2009: 12.31.4133.exe<br>9 de junho de 2025  | cessos ao sistema. Clique aqui pa   | re licenciar.         | ৫ ক্ত          |            | Dia 🔹 |                                                                                     |
| ::       Programado       Finaliz         ::       FUTURA - Alas: C: (FuturaDados)tru         ::       Agenda         :       Agenda         :                                                                                                    | ado Cancelado<br>nileve_F84.F00 - Path: C1Fukara_Trunkie<br>Hoje < ><br>SEG,<br>GMT-03<br>07:00<br>08:00<br>09:00<br>teste agendament                                                  | Sistema Trial. Restam 18 d<br>APUTURA SERVER 2009; 12:31:4133.exe<br>9 de junho de 2025  | cessos ao sistema. Clique aqui par  | ra licenciar.         | Q (?)          |            | Dia • |                                                                                     |
| c:       Programado       Finaliz         c:       FUTURA - Alac:       Ci //uturaDadoviru         c:       Agenda         +       Criar       -         -       Criar       -         S       T       O       O         S       T       O       O       S         2       3       4       5       6         0       10       11       12       13       14         16       17       18       19       20       21         23       24       25       26       27       28         30       1       2       3       4       5                                                                                                    | ado Cancelado<br>ALEVE_F84.F08 - Path: C1FUbira_Truck (4<br>Hoje < ><br>SEG.<br>9<br>08:00<br>09:00<br>10:00<br>10:00<br>10:00                                                         | Sistema Trial. Restam 18 d<br>APUTURA SERVER 2009, 12.31.4133.eve<br>9 de junho de 2025  | icessos ao sistema. Clique aqui par | ra licenciar.         | Q (?)          | € (        | Dia • |                                                                                     |
| c:       Programado       Finaliz         c:       FUTURA - Alas:       C: //utura/Jados/uru         2       Agenda         -       Criar       -         s:       T       0       0       5         2       3       4       5       6       7         2       10       11       12       13       14         16       17       18       19       20       21         23       24       25       26       27       28         30       1       2       3       4       5         7       8       9       10       11       12                                                                                                    | ado Cancelado<br>Hoje Cancelado<br>Hoje C ><br>SEG.<br>GMT-03<br>08:00<br>09:00<br>teste agendamen<br>10:00<br>11:00                                                                   | Sistema Trial. Restam 18 d<br>APUTURA SERVER 2009: 12.31.4133.exe<br>9 de junho de 2025  | cessos ao sistema. Clique aqui pa   | re licenciar.         | Q (?)          | ، (        | Dia • |                                                                                     |
| s:       Programado       Finaliz         s:       FUTURA - Alas: C: (Futura/Jados/true         s:       Agenda         s:       T         s:       T         s:       T         s:       T         s:       10         s:       11         10       11         12       13         16       17         18       19       20         20       1       2         30       1       2         30       1       2         30       1       2         30       1       2         30       1       2         30       1       3         4       5         7       8       9         30       1       2         30       1       2         30       1       2         30       1       2         30       1       2         30       1       2         30       1       2         30       1       2         30       1                                                                                                    | ado Cancelado<br>nileve _F84.F00 - Path: C1Fukara_Trunkié<br>Hoje C ><br>SEG.<br>9<br>08:00<br>09:00<br>10:00<br>teste agendament<br>10:00<br>11:00<br>13:00                           | Sistema Trial. Restam 18 d<br>APUTURA SERVER 2009; 12:31:4133.exc<br>9 de junho de 2025  | cessos ao sistema. Clique aqui par  | re licenciar.         | Q (?)          |            | Dia • |                                                                                     |
| a:       Programado       Finaliz         b:       Programado       Finaliz         c:       Programado       Finaliz         c:       Programado       Finaliz         c:       Programado       Finaliz         c:       Programado       Finaliz         c:       Programado       Finaliz         c:       Programado       Finaliz         c:       Programado       Finaliz         c:       Programado       Finaliz         c:       Programado       Finaliz         c:       Programado       Ciriar         c:       Programado       S         c:       Programado       S         c:       Programado       S         c:       Programado       S         c:       Programado       S         c:       Programado       S         c:       Programado       S         c:       Programado       Finaliz         c:       Programado       S         c:       Programado       S         c:       Programado       S         c:       Programado       S         c:                                                                                                    | ado Cancelado                                                                                                    | Sistema Trial. Restam 18 d<br>APUTURA SERVER 2009, 12.31.4133.eve<br>9 de junho de 2025  | icessos ao sistema. Clique aqui par | ra licenciar.         | Q (?)          |            | Dia • |                                                                                     |
| e:       Programado       Finaliz         c:       FUTURA - Alassica ("Futural'adoublerous")         e:       Q         f:       Q         Agenda         s:       T         s:       T         s:       T         10       11         12       3         16       17         18       19       20         20       1       2         20       1       2         20       1       2         20       1       2         20       1       2         20       1       2         20       1       2         20       1       2         3       9       10         12       3       4         5       7       8       9         10       1       2       3         20       1       2       3         3       9       10       11         2       2       2       2         3       9       10       11         4       9       10       <                                                                                                    | ado Cancelado<br>Hoje Cancelado<br>Hoje C ><br>SEG.<br>GMT-03<br>08:00<br>09:00<br>teste agendamen<br>10:00<br>12:00<br>13:00<br>14:00                                                 | Sistema Trail. Restam 18 d<br>HYUTURA SERVER 2009; 12.31.4133.exe<br>9 de junho de 2025  | icessos ao sistema. Clique aqui par | re licenciar.         | Q (2)          | (3)        | Dia • |                                                                                     |
| e:       Programado       Finaliz         D: FUTURA - Alas: C. ('FuturaDadot)tru         Image: C. ('FuturaDadot)tru         Image: C. ('FuturaDadot)tru         Image: C. ('FuturaDadot)tru         Image: C. ('FuturaDadot)tru         Image: C. ('FuturaDadot)tru         Image: C. ('FuturaDadot)tru         Image: C. ('FuturaDadot)tru         Image: C. ('FuturaDadot)tru         Image: C. ('FuturaDadot)tru         S       T         S       T         Image: C. ('FuturaDadot)tru         S       T         S       T         S       T         Image: C. ('FuturaDadot)tru         S       T         S       T         Image: C. ('FuturaDadot)tru         S       T         S       T         Image: C. ('FuturaDadot)tru         S       T         S       T         S       T         S       T         S       T         S       T         S       T         S       T         S       T         S       T         S       T      S                                                                                                    | ado Cancelado<br>Maeve_F84.F06 - Path: C1Futura_Trunk/e<br>Hoje C ><br>SEG,<br>9<br>08:00<br>09:00<br>10:00<br>12:00<br>13:00<br>14:00<br>15:00                                        | Sistema Trial. Restam 18 d<br>APUTURA SERVER 2009, 12.31.4133.eve<br>9 de junho de 2025  | icessos ao sistema. Clique aqui par | re licenciar.         | Q (2)          |            | Dia • |                                                                                     |
| a:       Programado       Finaliz         c:       Programado       Finaliz         c:       Programado       Finaliz         c:       Programado       Finaliz         c:       Programado       Finaliz         c:       Programado       Finaliz         c:       Programado       Finaliz         c:       Programado       Ciriar         f:       Programado       Ciriar         s:       T       O       O       S         2       3       4       5       6         2       3       4       5       7         10       11       12       13       14         16       17       18       19       20       21         23       24       25       26       27       28         20       1       2       3       4       5         7       8       9       10       11       12         23       24       25       26       27       28         20       1       2       3       4       5         7       8       9       10       11<                                                                                                    | ado Cancelado                                                                                                    | Sistema Trial. Restam 18 d<br>APUTURA SERVER 2009, 12.31.4133.eve<br>9 de junho de 2025  | icessos ao sistema. Clique aqui par | ra licenciar.         | Q (2)          |            | Dia • |                                                                                     |
| a:       Programado       Finaliz         c:       FUTUFA - Alas: C: (FuturaDadot)true         :       Q       Agenda         +       Criar       -         s       T       0       S         s       T       0       0         s       T       0       0         2       3       4       5       6         2       10       11       12       13       14         16       17       18       19       20       21         23       24       25       26       27       28         30       1       2       3       4       5         7       8       9       10       11       12         20       1       2       3       4       5         7       8       9       10       11       12         achiversários                                                                                                    | ado Cancelado                                                                                                    | Sistema Trial. Restam 18 d<br>APUTURA SERVER 2009; 12.31.4133.exe<br>9 de junho de 2025  | icessos ao sistema. Clique aqui par | re licenciar.         | Q (2)          |            | Dia • |                                                                                     |
| Lu: Programado Finaliz<br>C: FUTURA - Alas: C: YuaraOadosturu<br>C: Futura - Alas: C: YuaraOadosturu<br>Criar -<br>Criar -<br>Criar -<br>S T 0 0 5 5<br>2 3 4 5 6 7<br>9 10 11 12 13 14<br>16 17 18 19 20 21<br>2 3 4 5 6 7<br>9 10 11 12 13 14<br>16 17 18 19 20 21<br>2 3 4 5 6 7<br>9 10 11 12 13 14<br>16 17 18 19 20 21<br>2 3 4 5 6 7<br>9 10 11 12 13 14<br>16 17 18 19 20 21<br>2 3 4 5 6 7<br>9 10 11 12 13 14<br>16 17 18 19 20 21<br>2 3 4 5 6 7<br>9 10 11 12 13 14<br>16 17 18 19 20 21<br>2 3 4 5 6 7<br>9 10 11 12 13 14<br>16 17 18 19 20 21<br>2 3 4 5 6 7<br>9 10 11 12 13 14<br>16 17 18 19 20 21<br>2 3 4 5 6 7<br>9 10 11 12 13 14<br>16 17 18 19 20 21<br>2 3 4 5 6 7<br>9 10 11 12 13 14<br>16 17 18 19 20 21<br>2 3 4 5 7 8<br>10 11 12 13 14<br>16 17 18 19 20 21<br>2 3 4 5 7 8<br>10 11 12 13 14<br>16 17 18 19 20 21<br>2 3 4 5 7 8<br>17 8 9 10 11 12<br>3 4 5<br>7 8 9 10 11 12<br>3 4 5<br>7 8 9 10 11 12<br>10 11 12<br>10 11 | ado Cancelado<br>Marve _F84.F06 - Pathi C \Futura _Trunk/e<br>Hoje C ><br>SEG,<br>9<br>08:00<br>09:00<br>10:00<br>12:00<br>13:00<br>14:00<br>15:00<br>16:00<br>16:00<br>16:00<br>16:00 | Sistema Trial. Restam 18 d<br>APUTURA SERVER 2009, 12.31.4133.eve<br>9 de junho de 2025  | icessos ao sistema. Clique aqui par | re licenciar.         | Q (2)          |            | Dia • |                                                                                     |
| a:       Programado       Finaliz         c:       Programado       Finaliz         c:       Programado       Finaliz         c:       Programado       Finaliz         c:       Programado       Finaliz         c:       Programado       Finaliz         c:       Programado       Finaliz         c:       Programado       Agenda         H       Criar       •         nho       de 2025       <>         S       T       O       O       S         2       3       4       5       6         2       3       4       5       7         10       11       12       13       14         16       17       18       19       20       21         23       24       25       26       27       28         30       1       2       3       4       5         7       8       9       10       11       12         20       1       2       3       4       5         7       8       9       10       11       12         24                                                                                                    | ado Cancelado                                                                                                    | Sistema Trial. Restam 19 d<br>APUTURA SERVER 2009, 12.31.4133.eve<br>9 de junho de 2025  | icessos ao sistema. Clique aqui par | ra licenciar.         |                |            | Dia • |                                                                                     |

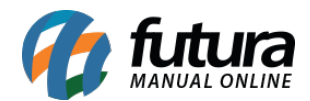

## 2 - Dados do PIX Cobrança - Contas a Receber

#### Caminho: <u>Contas a Receber > Digitação</u>

Quando as parcelas da conta forem geradas através do PIX Cobrança, foi adicionada uma opção a qual será possível validar todos os dados do PIX, como por exemplo: **TX ID**, **Qr-Code** e **Valor**.

Também será possível verificar qual era a configuração utilizada no momento da geração do PIX em questão, além da **Taxa**, **Data/Hora de Emissão** e a **Data/Hora da Transação**.

Para acessar estes dados, basta clicar duas vezes sobre a parcela que a seguinte tela será apresentada:

| .:: Futura               | a Sistemas ::.             |                               |                      |              |                         |                         | 9                | 999 - Sistema F     | utura Server (20   | 25.5.19.4098 | Minimizar       | Finalizar Sistema |    |
|--------------------------|----------------------------|-------------------------------|----------------------|--------------|-------------------------|-------------------------|------------------|---------------------|--------------------|--------------|-----------------|-------------------|----|
| Cadastros I              | Estoque Vendas Fisc        | al Contas a Receber Conta     | as a Pagar Conta Co  | orrente Imp  | oressos Etiquetas Relat | orios Exportar Importar | Configurações Mi | inha Conta [Futura] | Futura Pix         |              |                 |                   |    |
| ★ - Dig                  | ite aqui para peso         | quisar                        | Links Útei           | s 🔻 Outras   | s Soluções 👻 🔚 💌        | 🕜 Clique Aqui Para      | Licenciar! 🕥     | 📕 · Acesso Rem      | notoFutura · 👫 · 4 | 🔊 - 🌲 - 🛅 -  |                 |                   | 0  |
| Contas a                 | Receber ×                  |                               |                      |              |                         |                         |                  |                     |                    |              |                 |                   | -  |
| Novo (F2                 | ] Editar [F3]              | <b>Excluir</b> G              | iravar [F10] Cano    | elar [F9]    | Baixar 👻                | Imprimir Boleto/PIX     | Consultar Bole   | to/PIX Online       |                    |              |                 |                   |    |
| Consulta                 | Conta Lançto Simpli        | ficado                        |                      |              |                         |                         |                  |                     |                    |              |                 |                   |    |
| ID                       | 2201 Nro                   | . Nota                        | Tp. Operação         |              | Operação Direta         | Usuário FUTURA          | ¢.               |                     |                    |              |                 |                   |    |
| Empresa                  | 1 S EMPRESA I              | LUCRO PRESUMIDO - (R)         |                      |              |                         |                         |                  |                     |                    |              |                 |                   |    |
| Cliente                  | 1701 S CLIENTE F           | ISICO SÃO PAULO - (R)         |                      |              |                         | iii 🖋                   |                  |                     |                    |              |                 |                   |    |
| Documento                | NF: 2901                   | Data de Emissão 02/08         | /2024 🗐              |              |                         |                         |                  |                     |                    |              |                 |                   |    |
| Histórico                | 33223                      |                               |                      |              |                         |                         |                  |                     |                    |              |                 |                   |    |
| Prazo Pgto               | 1 🔍 30 DIAS                |                               |                      |              |                         | <b>\$</b>               |                  |                     |                    | _            |                 |                   |    |
| Valor                    | 206,48                     | Gerar Parcelas Car            | no Informações do P  | ix           |                         |                         |                  |                     |                    |              |                 |                   |    |
| Duplo click na           | a parcela para mostrar o l | .og de Boletos.               | TX ID                |              |                         |                         |                  | Status              |                    | -            |                 |                   |    |
| Parcela (Alt 4<br>Código | Documento C                | onta Corrente Cobranc         | a<br>a Or-Code       |              |                         |                         |                  |                     |                    | Pago Sald    | o Status Bolet  | o/PIX             |    |
| 31                       | 01 NF: 2901 1/1 BAN        | CO PIX                        | - Qi couc            |              |                         |                         |                  |                     |                    | 0,00 20      | 5,48 Aguardando |                   |    |
|                          |                            |                               |                      |              |                         |                         |                  |                     | Θ                  |              |                 |                   |    |
|                          |                            |                               | Valor                |              |                         |                         |                  |                     |                    |              |                 |                   |    |
|                          |                            |                               | Configurações        | Informações  | s Bancárias             |                         |                  |                     |                    |              |                 |                   |    |
|                          |                            |                               | Modalidade Descor    | nto          |                         |                         | Valor/Percentual |                     |                    |              |                 |                   |    |
|                          |                            |                               | Modalidade Juros     |              |                         |                         | Valor/Percentual |                     |                    |              |                 |                   |    |
|                          |                            |                               | Modalidade Multa     |              |                         |                         | Valor/Percentual |                     |                    |              |                 |                   |    |
|                          |                            |                               | Dias para Expiraca   | n da Cobranc | a Anos o Vencimento     |                         |                  |                     |                    |              |                 |                   |    |
|                          |                            |                               |                      |              |                         |                         |                  |                     |                    |              |                 |                   |    |
|                          |                            |                               |                      |              |                         |                         |                  |                     |                    |              |                 |                   |    |
|                          |                            |                               |                      |              |                         |                         |                  |                     |                    |              |                 |                   |    |
|                          |                            |                               |                      |              |                         |                         |                  |                     |                    |              |                 |                   | مہ |
| Dados da Ba              | iva (Dunlo dick en una b   | aiva de Cheque para mais info | rmações sobre o mesm | 20)          |                         |                         |                  |                     |                    |              |                 |                   | ~~ |
| Docu                     | mento                      | Histórico                     | Data Pagar           | mento        | Tipo de Pagamento       | Tipo de Operação        | Valor Pago       | Acrésc, p/ Crédito  | Desc. p/ Crédito   | U            | suário          | Conta Corrente    |    |
| Þ                        |                            |                               |                      |              |                         |                         |                  |                     |                    | -            |                 |                   |    |
|                          |                            |                               |                      |              |                         |                         |                  |                     |                    |              |                 |                   |    |
|                          |                            |                               |                      |              |                         |                         |                  |                     |                    |              |                 |                   |    |
|                          |                            |                               |                      |              |                         |                         |                  |                     |                    |              |                 |                   | مہ |
| Descon                   | to:                        | 0.00 Taxa Da Ein              | 0.00                 | Acréscia     | no: 0.00                | Multa :                 | 0.00             | luros:              | 0.00               |              |                 |                   | ~~ |
| Valor Brut               | to:                        | 206,48 Valor Total :          | 206,48               | Pag          | go: 0,00                | SALDO :                 | 206,48           |                     | -,                 |              |                 |                   |    |

## 3 - Boa Vista - Remessa de Contas

#### Caminho: *Exportar > Boa Vista - Remessa de Contas*

A funcionalidade "Boa Vista - Remessa de Contas" foi reintegrada ao sistema. A tela está

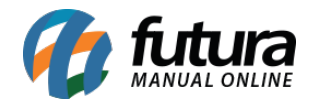

disponível no caminho mencionado acima e mantém as mesmas funcionalidades.

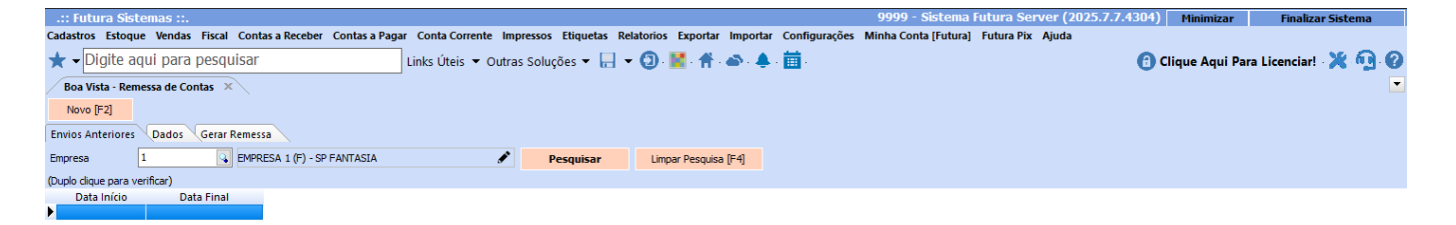

## 4 - Dashboard 2.0 - Favoritar

Implementada a opção de marcar o dashboard 2.0 como favorito.

Agora, cada dashboard disponível exibirá um ícone de coração ao lado do título. Ao clicar nesse ícone, ele será preenchido, indicando que o dashboard foi definido como padrão.

Com isso, nas próximas vezes em que o usuário acessar o sistema, o dashboard marcado como favorito será o primeiro exibido na tela.

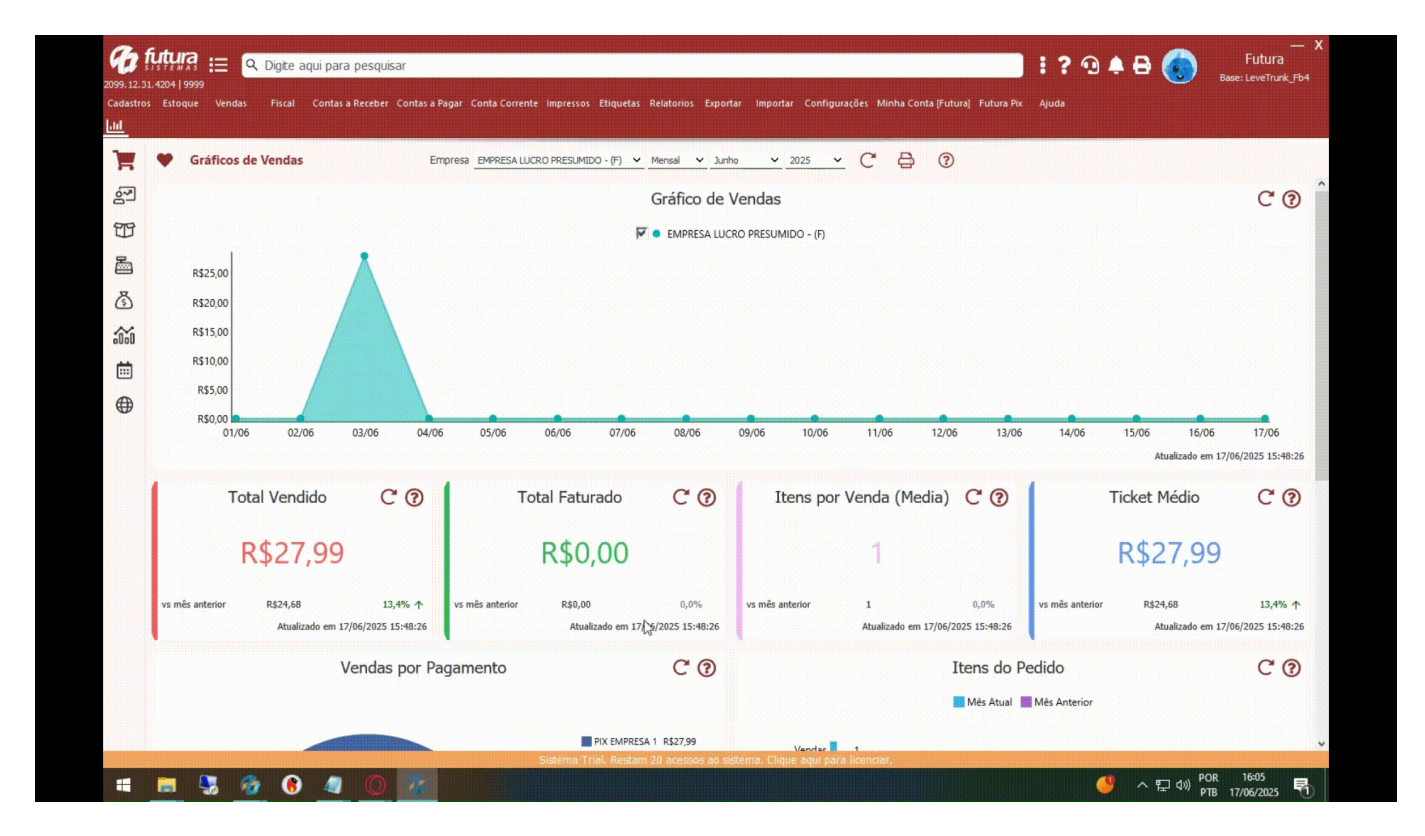

## 5 - Pix Sicred

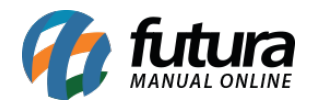

## **Caminho:** *Futura Server > Configurações > PIX*

Para realizar a configuração, será necessário informar os seguintes campos diretamente na configuração: Cliente\_ID, Client\_Secret, Chave Privada e Certificado PEM. Essas informações devem ser solicitadas ao banco.

- Caso não possua, cadastrar uma Conta Corrente para o banco 748 Banco Cooperativo Sicredi S.A. em <u>Cadastros > Financeiro > Conta Corrente</u>.
- Associar a Conta em questão para a Configuração PIX, onde o **PSP** (Provedor de Serviços de Pagamento) ficará de acordo com o banco definido para a Conta Corrente.

No sistema, na tela de configuração do PIX, serão necessários o preenchimento de alguns campos faltantes, sendo eles:

| Consulta Principal | <     |                                |                                          | _           |                  |            |
|--------------------|-------|--------------------------------|------------------------------------------|-------------|------------------|------------|
| Código             | 0     | Permite Multi Empresa          | Não 🗸                                    | Status      | Ativo            | ~          |
| Empresa            | 1 🔍   | EMPRESA (1) - SP               |                                          | 99          | .999.999/9999-62 | ø          |
| Conta Corrente     | 801 💊 | SICREDI                        |                                          |             |                  | ۶          |
| Operação           | Q     |                                |                                          |             |                  | ø          |
| Operação Estorno   | •     |                                |                                          |             |                  | ø          |
| Banco              | 748   | Banco Cooperativo Sicredi S.A. | , se se se se se se se se se se se se se | PSP Sicredi |                  | <b>·</b> ~ |
| Chave Pix          |       |                                |                                          |             |                  |            |
| Client ID          |       |                                |                                          |             |                  |            |
| Client Secret      |       |                                |                                          |             |                  |            |
| Chave Privada      |       |                                |                                          |             |                  | ۵          |
| Certificado PEM    |       |                                |                                          |             |                  | ۵          |

• Empresa: Associar para qual empresa a configuração será atribuída.

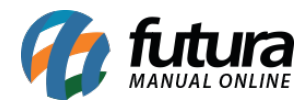

- **Operação:** Selecionar a Operação para que seja gerado um financeiro ao realizar o pagamento da venda utilizando o PIX, é possível cadastrar a operação em *Cadastros* > *Financeiro* > *Operação Financeira*.
- **Chave Pix:** Preencher com a Chave Pix que será utilizada, no caso do ambiente de produção, deverá ser uma chave pix válida utilizada pelo próprio cliente
- **Client ID:** Colar a informação de ClientID que o banco passar ou então pegar no site do banco (deve estar logado)
- Client Secret: Colar a informação de Client Secret que o banco passar ou então pegar no site do banco (deve estar logado)
- Permite Multi Empresa: Se essa opção estiver como "Não", outras empresas não terão acesso a configuração PIX. Porém, caso esteja como "Sim", outras empresas poderão acessar a configuração e utilizar a chave do PIX.

Tendo todos os campos preenchidos, basta gravar o registro e confirmar se não será validada nenhuma informação.

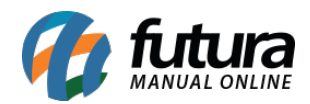

| Consulta Principal | $\mathbf{X}$                       |                                  |  |  |  |  |
|--------------------|------------------------------------|----------------------------------|--|--|--|--|
| Código             | 0 Permite Multi Empresa Não        | <ul> <li>Status Ativo</li> </ul> |  |  |  |  |
| Empresa            | 1 G EMPRESA (1) - SP               | 🖋 99.999.999/9999-62 🖋           |  |  |  |  |
| Conta Corrente     | 801 SICREDI                        | i                                |  |  |  |  |
| Operação           | 9 😱 CREDITO EM CONTA               | Ĵ                                |  |  |  |  |
| Operação Estorno   | 501 SESTORNO PIX                   | ľ                                |  |  |  |  |
| Banco              | 748 Banco Cooperativo Sicredi S.A. | • PSP Sicredi 🗸                  |  |  |  |  |
| Chave Pix          | ChavePIXdoCLIENTE                  |                                  |  |  |  |  |
| Client ID          | MXoHJegJdiCSbX9ccuarpEwcNqnum41    |                                  |  |  |  |  |
| Client Secret      | ••••••                             |                                  |  |  |  |  |
| Chave Privada      | ChavePRIVADAdocliente.key          | ChavePRIVADAdocliente.key        |  |  |  |  |
| Certificado PEM    | CertificadoPEMdoCliente.cer        | لگ                               |  |  |  |  |

## **Caminho:** <u>*Cadastros > Financeiro > Tipo de Pagamento*</u>

Para utilizar o método PIX na finalização de venda dos sistemas dos sistemas PDV e Gourmet, será necessário criar o Tipo de Pagamento indicando a opção PIX (Integrado ao Sistema).

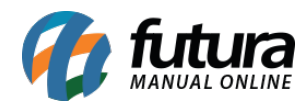

| Consulta Principal         |                                  |                 |      |                    |  |  |
|----------------------------|----------------------------------|-----------------|------|--------------------|--|--|
| Geral Outras info.         | Geral Outras info.               |                 |      |                    |  |  |
| Cód. Interno               | 1501                             |                 |      |                    |  |  |
| Tipo Pagamento             | PIX - (Integrado ao Siste $\lor$ | Status Ativo    | ~    |                    |  |  |
| SubTipo                    | Nenhum 🗸                         |                 |      |                    |  |  |
| Cliente                    | 9                                |                 | ø    |                    |  |  |
| Descrição                  | PIX SICREDI                      |                 |      | 🗸 Utiliza na Venda |  |  |
| Desconto Percentual        | 0,00%                            | Desconto Valor  | 0,00 |                    |  |  |
| Acréscimo Percentual       | 0,00%                            | Acréscimo Valor | 0,00 |                    |  |  |
| LayOut                     | 9                                |                 |      |                    |  |  |
| Utiliza Desconto por Faixa | de Valores <sub>Não</sub> V      |                 |      |                    |  |  |
| Configuração Pix           |                                  | IENTE           | ¢    |                    |  |  |
| Valor acima de:            | Desconto %                       |                 |      | -                  |  |  |
|                            |                                  |                 |      |                    |  |  |

**Configuração de Pagamento Único:** para utilizar este método, basta preencher o campo **Configuração PIX** com a configuração desejada.

**Configuração de Pagamento Multi Empresa:** neste caso, o campo de **Configuração Pix** não deve ser preenchido com nenhum registro, assim como a opção **Permite Multi Empresa** da configuração deve ser definida como **Sim**, para que a Chave Pix seja exibida para todas as empresas no momento da seleção de pagamento no sistema PDV.

A única diferença entre o **Pagamento Multi Empresa** e **Pagamento Único** é que, no momento da seleção do Tipo de Pagamento no PDV, será aberta uma tela com as chaves Pix que permitem o acesso às suas configurações, ou seja, estejam definidas como **Multi Empresa** com a opção **Sim**.

## Caminho: PDV

Realizar a venda dos produtos, informar pagamentos e selecionar o tipo de pagamento criado, e ao selecionar, será gerado o QRCode

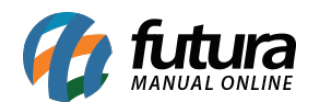

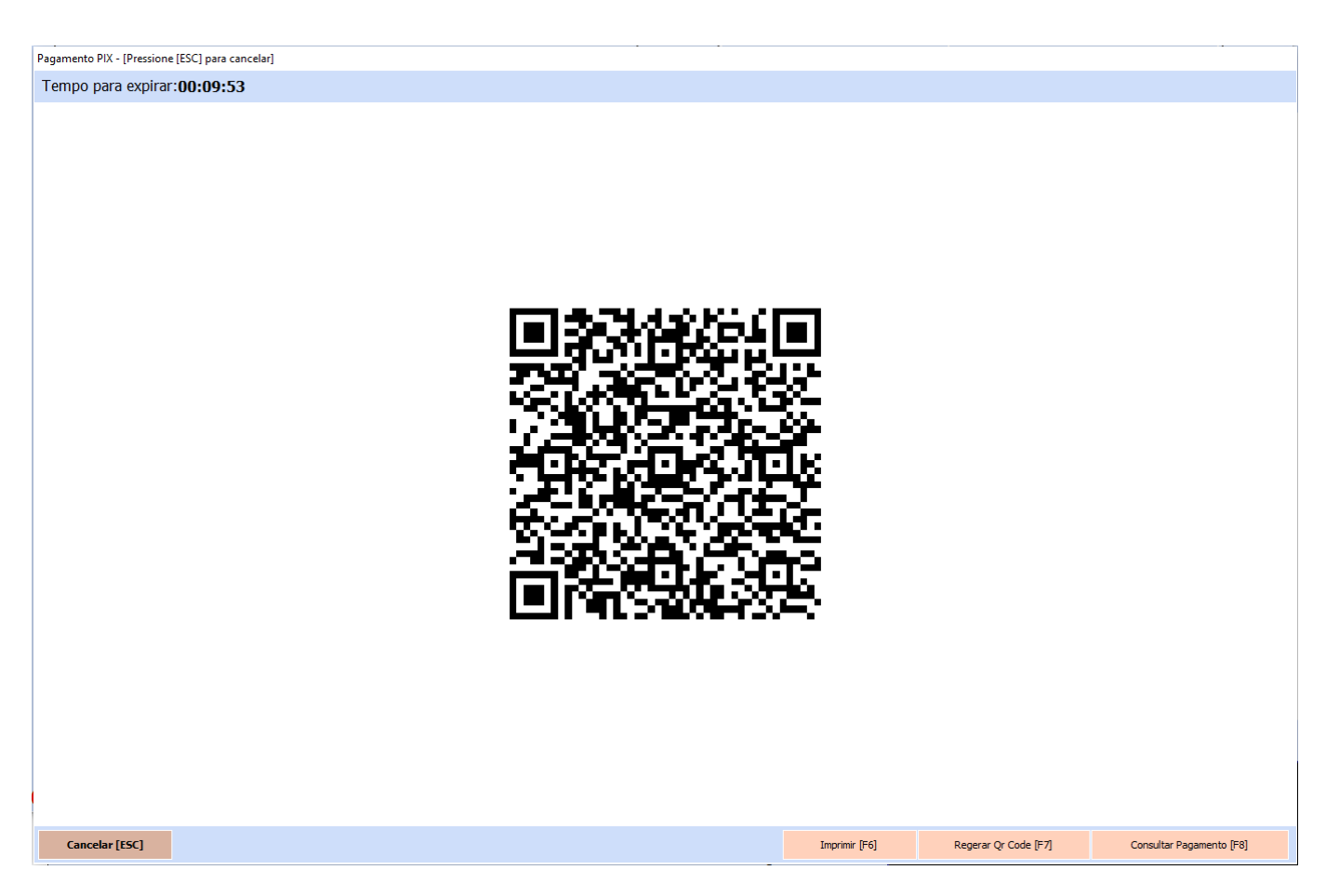

# 6 - Atalho para Suporte

# Caminho: <u>Ajuda > Suporte Técnico (ou Ícone do Headset)</u>

Foi implementada a funcionalidade de atalho para o suporte. A solicitação poderá ser realizada através do menu "Ajuda" (que também se encontra disponível no manual online) ou clicando no ícone do headset.

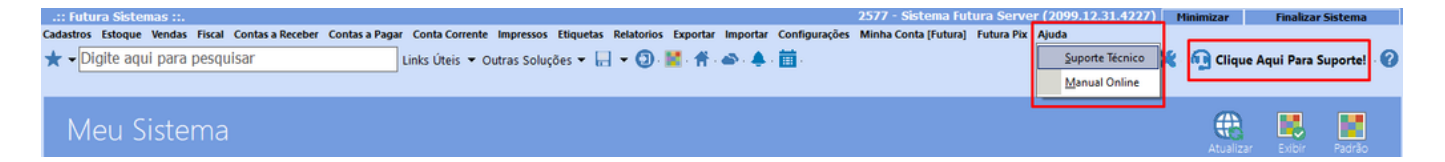

Ao clicar em uma dessas opções, será exibido um formulário para preenchimento. Após o preenchimento, basta clicar em "Iniciar Atendimento" para que a solicitação seja registrada e direcionada à fila de suporte.

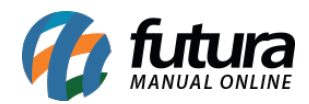

| .:: Futura Sistemas ::.                                                                                                    | 🚱 Suporte Técnico - Futura Sistemas — 🗌 🗙                                                                                                    | Futura Server (2099.12.31.4227) Minimizar Finalizar Sistema                                                                                                    |
|----------------------------------------------------------------------------------------------------|----------------------------------------------------------------------------------------------------|----------------------------------------------------------------------------------------------------|
| Cadastros Estoque Vendas Fiscal Contas a Receber Contas a Pagar Conta Corrente<br>★ • Digite aqui para pesquisar Links úteis • O              | Olá! 🗸                                                                                                    | ura] Futura Pix Ajuda 🕜 💥 👰 Clique Aqui Para Suporte! 🕜                                                                                                    |
| Meu Sistema                                                                                                    | Aqui é o Suporte Técnico da Futura Sistemas,<br>insira seus dados abaixo:                                                                                                  | Atualizar Exibir Padrão                                                                                                    |
| Gráfico de Vendas<br>Dia Semana Mes Ano<br>RES 0.000 RES 0.000 RES 0.000 RES 0.000<br>1906 2006 21.06 RES 0.000 RES 0.000<br>Dias 22.06 23.06 | Horário de Atendimento<br>Seg à Sex: OBhrs às 19hrs   Sáb: OBhrs às 13hrs<br>Nome *<br>CNPJ: *<br>CNPJ: *<br>Telefone<br>DDD + Telefone<br>Departamentos: *<br>Selecione * | Contas a pagar - vencidas         3/2025 FORNECEDOR JURIDICO SÃO PAULO - (F)       72.66         2/2025 FORNECEDOR JURIDICO SÃO PAULO - (F)       72.67         2024 FORNECEDOR JURIDICO SÃO PAULO - (F)       250.00         3/2024 FORNECEDOR JURIDICO SÃO PAULO - (F)       250.00         3/2024 FORNECEDOR JURIDICO SÃO PAULO - (F)       500.00         3/2024 FORNECEDOR JURIDICO SÃO PAULO - (F)       6000.00         (2023) FORNECEDOR JURIDICO SÃO PAULO - (F)       1000.00         CUENTE SISCO BAHIA - (R)       22.26         CUENTE SISCO BAHIA - (R)       1000.00         CUENTE JURIDICO RÃO DE JANEIRO - (R)       22.28         CUENTE JURIDICO RO DE JANEIRO - (R)       25.570         CUENTE JURIDICO RO DE JANEIRO - (R)       25.570         CUENTE JURIDICO RO DE JANEIRO - (R)       55.88         CONSUMIDOR       27.599         CONSUMIDOR       27.599         CONSUMIDOR       27.599         CONSUMIDOR       27.599 |
| Seu sistema Backup Cloud (<br>.:: Usuánio: FUTURA - Alas: C: FuturaDados/empMesmoGrupo2.FDB - Path: C: Futura_Trunk/64FI                      | Tecnologia WeON                                                                                                    | tato com a Futura Sistemast                                                                                                    |

É importante ressaltar que, caso a janela do chat seja fechada, o atendimento será encerrado automaticamente. Portanto, recomenda-se minimizar a janela, e não fechá-la, caso haja a necessidade de continuar utilizando o sistema enquanto aguarda o retorno da equipe de suporte.

Enfatizamos também que se o sistema for fechado por qualquer motivo, o atendimento será encerrado. Para evitar essa situação, é necessário abrir um novo sistema, garantindo que o atendimento permaneça em aberto.

## 7 - Reforma Tributária - Cadastro de Produto

Estão sendo implementadas novas funcionalidades relacionadas à Reforma Tributária, conforme as notas técnicas disponibilizadas pelo Governo.

#### Caminho 1 : <u>Cadastro > Estoque > Produto</u>

Na tela de cadastro de produtos foi implementado a Aba - REFORMA TRIBUTÁRIA

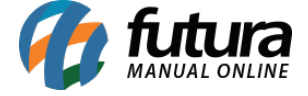

Nesta aba é possível inserir os códigos CST e cClassTrib, contudo o sistema irá validar se é uma combinação possível, conforme tabela disponibilizada.

| ng Clique Aqui Para Suporte! 🦿 |
|--------------------------------|
|                                |
|                                |
|                                |
|                                |
|                                |
|                                |
|                                |
|                                |
|                                |
|                                |
|                                |
|                                |
|                                |
|                                |
|                                |
|                                |
|                                |
|                                |
|                                |
|                                |
|                                |
|                                |
|                                |
|                                |
|                                |
|                                |
|                                |
|                                |
|                                |
|                                |
|                                |

**Caminho 2:** Cadastro > Fiscal > Reforma Tributária foi implementado essa tela, onde será possível somente visualizar, cClassTrib / Alíquotas / IBS Municipal, de acordo disponibilizado pela portal **Fazenda. GOV.** 

| .:: Futura Sistemas ::.                                                        |                                                                | 9999 - Sistema Futura Server (2025.7.7.4304) Minimizar Finalizar Sistema |
|--------------------------------------------------------------------------------|----------------------------------------------------------------|--------------------------------------------------------------------------|
| Cadastros Estoque Vendas Fiscal Contas a Receber Contas a Pagar Conta Corrente | Impressos Etiquetas Relatorios Exportar Importar Configurações | Minha Conta [Futura] Futura Pix Ajuda                                    |
| ★ - Digite aqui para pesquisar Links Úteis - Out                               | tras Soluções 👻 🔚 👻 😰 📓 🤺 📣 🖊 🧰                                | 😗 Clique Aqui Para Licenciar! 💥 👰 🕼                                      |
| Reforma Tributária 🗴                                                           |                                                                |                                                                          |
|                                                                                |                                                                | Atualizar Dados                                                          |
| cClassTrib Alíquotas IBS Municipal                                             |                                                                |                                                                          |
| Arraste uma coluna aqui para agrupar os dados                                  |                                                                |                                                                          |
| CST CST Descrição CST Descrição Simples <sup>▽</sup> cClassTrib cClassTril     | b Descrição 🛛 🕅 IBS Red. A                                     | Alíquota CBS Red. Alíquota LC 214/25                                     |
| 000 Tributação integral Tributação integral 000001 Situações tributada         | s integralmente pelo I                                         | 0,00000 0,00000                                                          |
|                                                                                |                                                                |                                                                          |
|                                                                                |                                                                |                                                                          |
|                                                                                |                                                                |                                                                          |
|                                                                                |                                                                |                                                                          |
|                                                                                |                                                                |                                                                          |

#### Fonte:

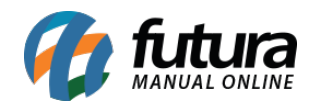

Futura Server - 2025.07.07